## Så här installerar och aktiverar du 🚺 HOPE App

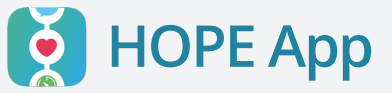

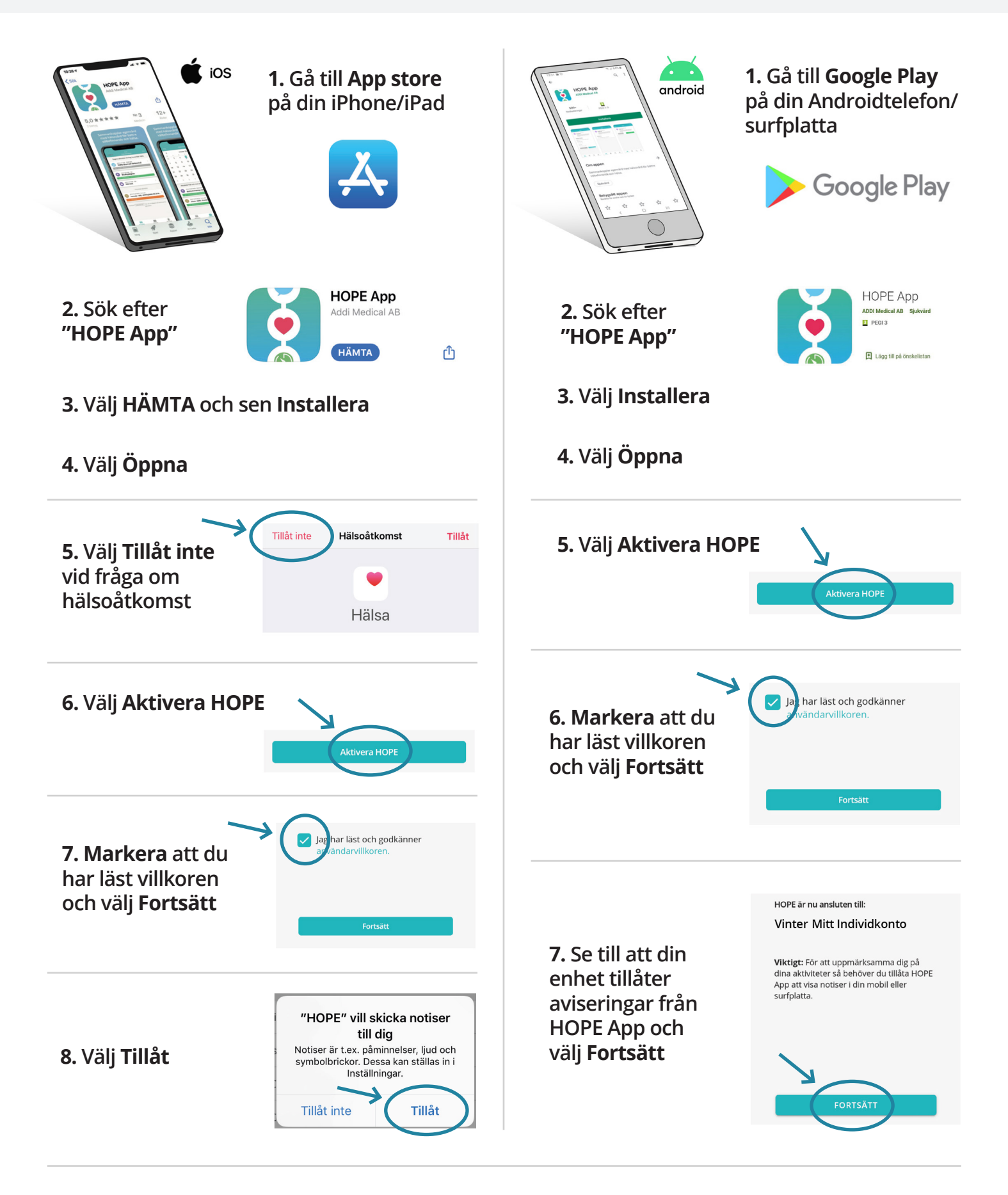

HOPE App är en produkt från 🔀 ADDI Medical

Läs vidare på nästa sida om hur du använder HOPE App →

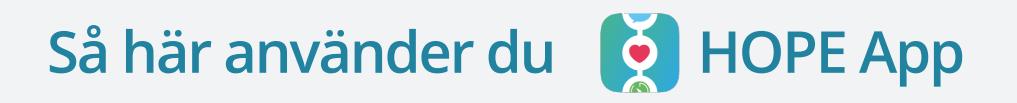

## 1. Öppna HOPE App

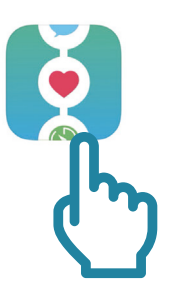

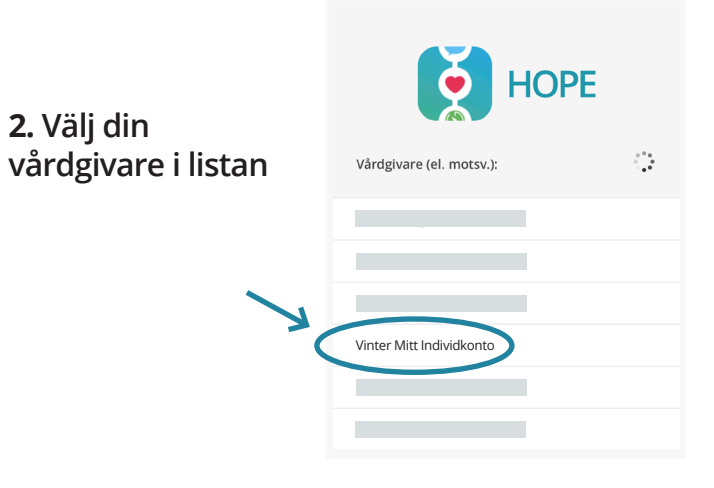

3. Välj BankID som inloggningsmetod

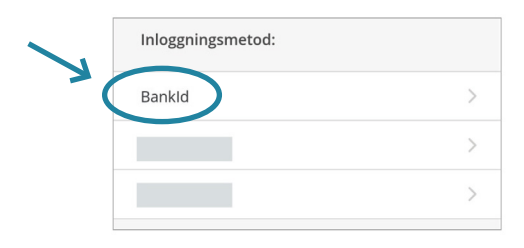

## **4.** Ange Personnummer och välj **Logga in med BankID** Följ instruktionerna

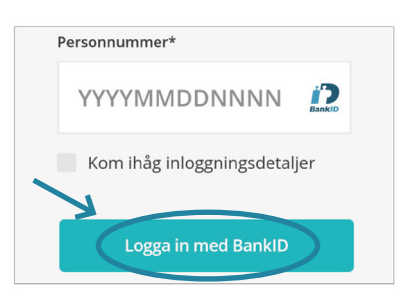

5. Ange Namn, e-post och telefonnummer Välj sedan Fortsätt

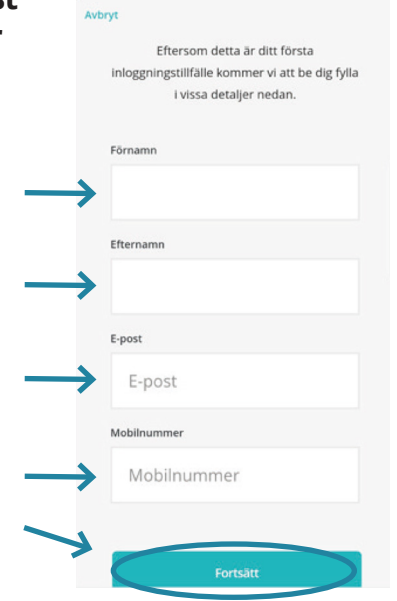

## 6. Läs villkoren och välj sedan SPARA SAMTYCKE

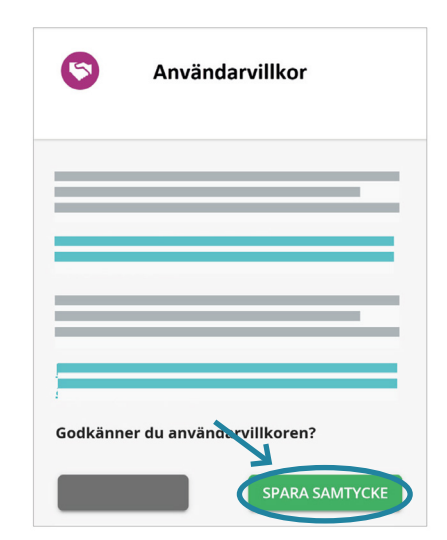